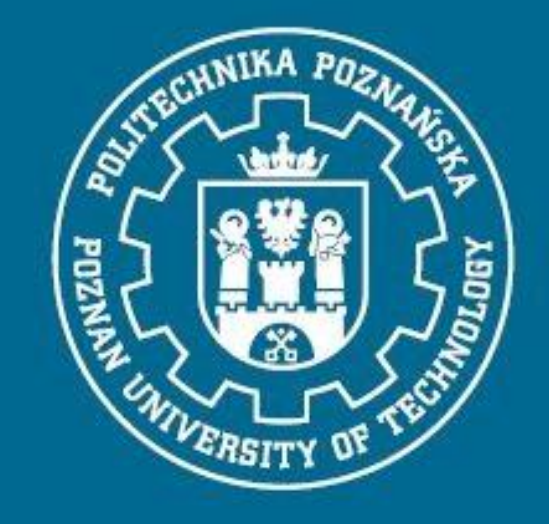

# JEDNOLITY SYSTEM ANTYPLAGAIATOWY

**STUDENT** 

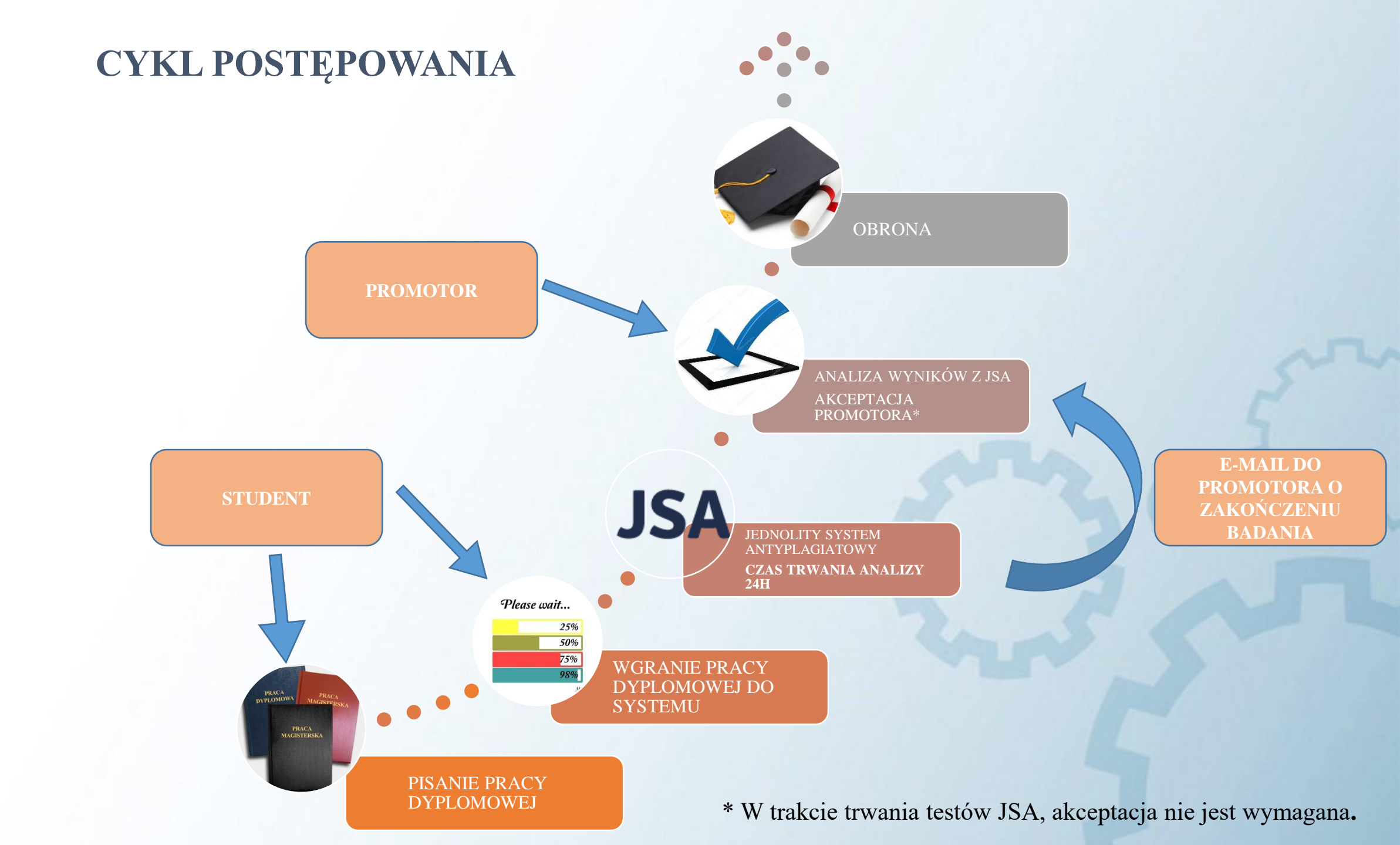

# 1. Logowanie do systemu eStudent

- <u>https://estudent2.put.poznan.pl</u> lub <u>https://elogin.put.poznan.pl</u>.
- Aby zalogować się do systemu, w Formularzu logowania wpisujemy **Nazwę użytkownika** w formacie <u>imie.nazwisko@student.put.poznan.pl</u> oraz **Hasło**, za pomocą którego logujemy się również do poczty studenckiej.
- Następnie klikamy na przycisk Zaloguj się.

Hasło
 Certyfika
 Ustawier
 Dostęp a

|                                                                                                    | 💥 English version | ? Pomoc | 🔺 Wysoki kontrast |
|----------------------------------------------------------------------------------------------------|-------------------|---------|-------------------|
| POLITECHNIKA POZNAŇSKA     eLogin     centralny system universystelnama PP                                                     |                   |         |                   |
| Formularz logowania                                                                                                    |                   |         |                   |
| Uzyj porizszego formularza w celu uwierzytelnienia się w systemie podając nazwę konta oraz hasio do swojego osobistego eKonta. |                   |         |                   |
| Nazwa konta O                                                                                                    |                   |         |                   |
|                                                                                                    |                   |         |                   |
| Hasto O                                                                                                    |                   |         |                   |
|                                                                                                    |                   |         |                   |
| Zalogą tec                                                                                                    |                   |         |                   |
|                                                                                                    |                   |         |                   |

|                 | 💭 Zgłoś uwagę 📪 Pornoc 🙂 Wyloguj się 🔗 Wysoki kontras                                                                                                    |
|-----------------|----------------------------------------------------------------------------------------------------|
| HNIKA POZNAŃSKA | eLogin imie nazwisko stati<br>Centralny system awierzytelsiania PP getudent p.4, poznan pi                                                                                                    |
|                 | Dostępne systemy                                                                                                    |
| a               | Poniżej znajduje się lista systemów dostępnych w ramach Twojego eKonta. Aby przejść do wybranego systemu, kliknij jego nazwę.                                                                                 |
| emy             | Włącz tryb edycji , aby dostosować wygląd listy systemów do własnych potrzeb, zmieniając ich kolejność lub dowolnie je grupując.                                                                              |
|                 | Pozostałe systemy                                                                                                    |
|                 | Biblioteka eRezerwacje - system umożliwiający rezerwację pokol pracy zespołowych w Bibliotece PP                                                                                                    |
|                 | eAnkleta - system oceny zajęć i prowadzących zajęcia                                                                                                    |
|                 | <ul> <li>eKD - system udostępniający użytkownikowi funkcje związane z kontrolą dostępu</li> </ul>                                                                                                    |
| stracyjny       | eLearning Moodle - system wspomagania procesu dydaktycznego i nauczania na odległość                                                                                                    |
|                 | ePoczta - system umożliwiający dostęp do skrzynki pocztowej oraz udostępniający inne funkcje związane z pocztą elektroniczną                                                                                  |
|                 | <ul> <li>eProgramy - system umożliwiający pobieranie oprogramowania udostępnianego przez Uczelnię, w tym oprogramowanie firmy Microsoft w ramach Imagine Premium<br/>(DreamSpark Premium, MSDN AA)</li> </ul> |
|                 | <ul> <li>eStudent - system umożliwiający studentom wgląd w dane o przebiegu swoich studiów, w tym w oceny i opłaty za studia</li> </ul>                                                                       |
|                 | eWydarzenia - system wspomagający rezerwację terminów spotkań w ramach określonych wydarzeń                                                                                                    |
|                 | eZasoby - system udostępniający informacje o przydzielonych zasobach sieciowych (dostępy do stron WWW, WIFI, Itp.)                                                                                            |
|                 | a Wydział Informatyki – convic wydziała Wydziału Informatyki                                                                                                    |

© Politechnika Poznańska 2018 www.put.poznan.pl

# 2. Egzaminy dyplomowe

### • Z lewego menu wybieramy Egzaminy dyplomowe.

|                                                        | 🗩 Zgłoś uwagę – 🔂 Zakończ pracę – 🔥 Wysoki kontrast                                                                                                    |
|--------------------------------------------------------|----------------------------------------------------------------------------------------------------|
| POLITECHNIKA POZNAŃSKA                                 | eStudent test.testowy estudent test.testowy estudent estudent put porman p                                                                                                    |
| Menu główne                                            | Serwis eStudent                                                                                                    |
| 🕷 Strona główna                                        | Serwis eStudent umozliwia studentom Politechniki Poznańskiej wgląd w dane dotyczące swoich studiów przetwarzane przez dziekanaty Wydziałów Uczelni oraz wgrywanie<br>elektronicznej wardi przez dziekanaty |
| 🕒 Dane ogólne                                          | Jeśli chcesz załosić jakis problem lub sucestie skorzystaj z formularza zoloszenia uwacj                                                                                                    |
| Dceny                                                  | Instrukcja użytkownika dostępna jest w formacie PDF. Jeśli Twój komputer nie potrafi wyświetlać plików w tym formacie, musisz zainstalować na oprogramowanie Adobe Reader.                                 |
| <ul> <li>Oplaty</li> <li>Egzaminy dyplomowe</li> </ul> | Pobierz instrukcję użytkownika w formacie PDF                                                                                                    |
| E Legitymacje                                          | Wyświetl regulaminy dotyczące studiów                                                                                                    |
| 🖉 Wnioski                                              | Komunikaty dotyczące studentów                                                                                                    |
|                                                        | Poniżej znajduja się komunikaty opublikowane w studenckim serwisie informacyjnym                                                                                                    |

### Egzaminy dyplomowe

Ponizej znajdują się informacje dotyczące planowanych lub przeprowadzonych egzaminów dyplomowych dla wybranego kierunku studiów. Dane dotyczące egzaminów dyplomowych odświeżane są raz na dobę.

#### Szczegóły egzaminu dyplomowego

| Rok akademicki                   |                                                                                                    |
|----------------------------------|----------------------------------------------------------------------------------------------------|
| Temat pracy (PL)                 |                                                                                                    |
| Temat pracy (EN)                 |                                                                                                    |
| Data egzaminu                    |                                                                                                    |
| Przesunięty termin oddania pracy |                                                                                                    |
| Skład komisji                    | Przewodniczący:<br>Promotor.<br>Recenzent                                                                  |
| Składniki oceny                  | Średnia ocen ze studiów:<br>Średnia ocen z egzaminu: «<br>Ocena z pracy dyplomowej: "                      |
| Ostateczna średnia               |                                                                                                    |
| Ocena końcowa                    |                                                                                                    |
| Praca dyplomowa                  | Liczba plików:<br>Wgrane wymagane pliki:<br>Oświadczenie potwierdzone:<br>Status badania antyplagiatowego: |
|                                  |                                                                                                    |

Pobierz oświadczenie Praca dyplomowa

• W celu wyświetlenia szczegółowych informacji o pracy dyplomowej należy kliknąć przycisk **Praca dyplomowa**.

Pobierz oświadczenie Praca dyplomowa

# 3. Praca dyplomowa

• Widok edycji widoczny, gdy edytowanie pracy jest jeszcze dozwolone.

### Praca dyplomowa

Użyj poniższego formularza w celu wprowadzenia do systemu elektronicznej wersji pracy dyplomowej

### \* Streszczenie pracy

### \* Język pracy dyplomowej 🕄

| wybierz             |      |
|---------------------|------|
| * Czy praca zespoło | wa 😧 |
| wybierz             |      |

 W pierwszej części można uzupełnić streszczenie pracy, język pracy oraz określić czy praca jest zespołowa

• Jeżeli praca jest poufna można to określić w sekcji Zobowiązanie do poufności.

#### Zobowiązanie do poufności

Jeśli praca dyplomowa pisana jest we współpracy z firmą, a firma zobowiązała studenta i Politechnikę Poznańską do przestrzegania poufności pracy dyplomowej, należy wskazać taką okoliczność w poniższym polu wyboru. Jeśli firmy nie ma na liście, oznacza to, że odpowiednia umowa nie została zarejestrowana przez Politechnikę Poznańską. W takiej sytuacji należy użyć formularza zgłoszenia uwagi. Zatajenie faktu poufności pracy dyplomowej może skutkować konsekwencjami prawnymi i finansowymi.

#### \* Zobowiązanie do poufności

wybierz

• Następnie można wgrać pliki pracy dyplomowej.

W pierwszym kroku należy wgrać pliki w wersji edytowalnej tj. doc, docx, odt, rtf lub tex. W przypadku tex cały ten pracy powinien znajdować się w jednym pliku, a pojedyncze rozdziały powinny być spakowane do formatu zip oraz wgrane w następnym kroku – Załącznik.
W sekcji Plik w wersji do wydruku należy wgrać pliki pracy w formacie pdf.

### Pliki

Całkowity rozmiar wszystkich plików nie może przekroczyć 2,00 GB. Do uznania kompletności wersji elektronicznej pracy wymagane jest wgranie plików w wersji edytowalnej i do wydruku.

#### Pliki w wersji edytowalnej

Wersja edytowalna pracy to jeden plik w jednym z formatów: doc, docx, odt, rtf, tex. W przypadku pracy pisanej w Latex wymagane jest wgranie jednego pliku tex zawierającego całą treść pracy, a całą pracę należy spakować do formatu zip i wgrać jako załącznik. Wersja ta jest wymagana do uznania kompletności wersji elektronicznej pracy.

#### Wgraj plik edytowalny 😧

#### Wybierz plik

#### Pliki w wersji do wydruku

Wersja pracy do wydruku to jeden plik w jednym z formatów: pdf. Plik PDF nie może być zaszyfrowany, ani zabezpieczony przed wydrukiem. Wersja ta jest wymagana do uznania kompletności wersji elektronicznej pracy.

#### Wgraj plik do wydruku 🕑

Vybierz plik

• Załączniki to miejsce, gdzie należy wgrać wszystkie te pliki, które nie kwalifikują się do 2 pierwszych sekcji a są wymagane, aby praca była kompletna.

### Załączniki

Załączniki to dodatkowe materiały do pracy dyplomowej w postaci elektronicznej, dostarczone razem z wydrukowaną pracą na nośniku danych. Wszystkie te załączniki należy wgrać do systemu. Nie ma ograniczeń co do liczby plików i ich formatu. Zaleca się, aby nazwy plików odzwierciedlały ich zawartość.

#### Wgraj załączniki 🥝

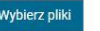

 Ostatnim krokiem jest zaznaczenie oświadczenia o zgodności pracy w wersji elektronicznej z wersją papierową

### Oświadczenie

Poniższe oświadczenie jest wymagane w celu przesłania do dziekanatu informacji o wgraniu wersji elektronicznej pracy dyplomowej. Oświadczenie może zostać potwierdzone dopiero po wgraniu wszystkich plików pracy dyplomowej.

\* Oświadczam, że załączona w wersji elektronicznej praca dyplomowa jest zgodna z przedłożoną w Dziekanacie Wydziału wersją papierową pracy dyplomowej. Jednocześnie przyjmuję do wiadomości, że gdyby powyższe oświadczenie okazało się nieprawdziwe, decyzja w sprawie przyznania mi tytułu zawodowego zostanie uchylona.

atwierdź Anuluj

Praca zostaje uznana za kompletną w momencie, gdy

- zostanie wgrany plik w wersji edytowalnej oraz plik w wersji do wydruku,
- zostanie zaznaczone oświadczenie.

W momencie, gdy praca zostanie uznana za kompletną wysyłana jest ona do badania antyplagiatowego.

Postęp badania można śledzić w zakładce Egzaminy dyplomowe z Menu głównego w tabeli Szczegóły egzaminu dyplomowego w wierszu Praca dyplomowa.

# **BADANIA ANTYPLAGIATOWE**

Każda pisemna praca dyplomowa wymaga sprawdzenia przez Jednolity System Antyplagiatowy. Po wgraniu wszystkich wymaganych plików, tj. pracy w wersji edytowalnej i pracy w wersji do wydruku oraz zaznaczeniu oświadczenia, pliki są wysyłane do badania.

Badanie antyplagiatowe przyjmuje jeden z sześciu statusów:

- Nie spełnia wymagań oznacza, że nie zostały wgrane wszystkie pliki lub nie zostało zaznaczone oświadczenie,
- Do sprawdzenia pliki oczekują na wysłanie,
- W trakcie sprawdzania pliki pracy są badane przez Jednolity System Antyplagiatowy,
- Sprawdzone pliki zostały sprawdzone,
- Zaakceptowane wynik badania został zaakceptowany przez promotora,
- Błąd wystąpił błąd podczas badania

Po zaakceptowaniu wyniku badania przez Promotora niemożliwe jest dalsze edytowanie pracy.